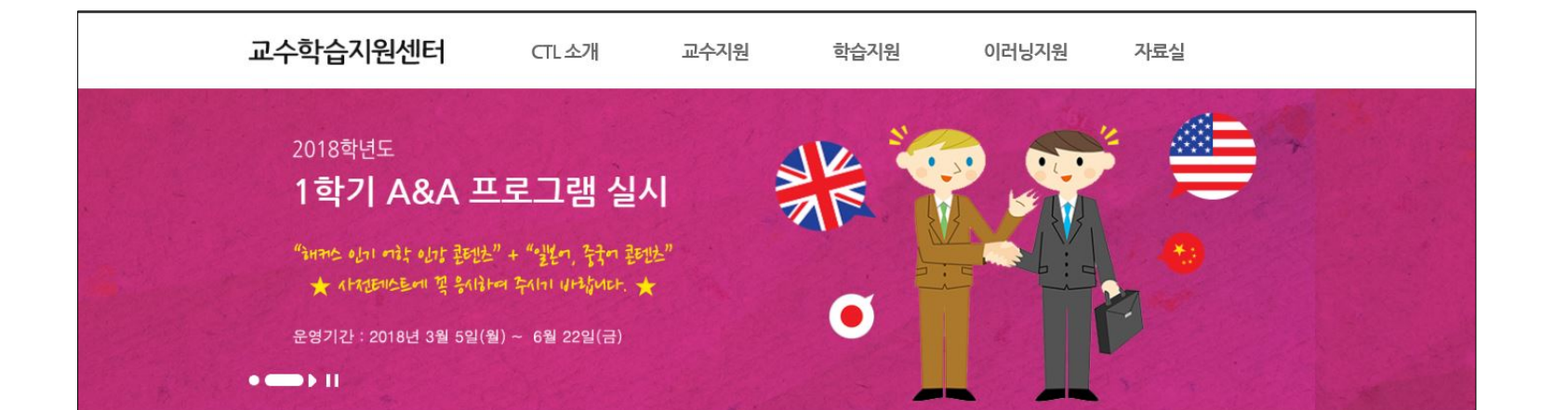

| )항 Notice |                                     |            | Ν     |
|-----------|-------------------------------------|------------|-------|
| 카테고리      | 계목                                  | 등록일        | 조회수   |
| 학습일반      | 2018학년도 1학기 A&A 프로그램 이수증 제출 안내      | 2018.05.08 | 281   |
| 튜터링       | 2018학년도 1학기 한길 튜터링 우수팀 시상식 일정 변경 안내 | 2018.05.23 | 145   |
| 튜터링       | 2018학년도 1학기 한길 튜터링 결과보고서 제출 관련 안내   | 2018.05.15 | 1,193 |
| 튜터링       | 2018학년도 1학기 한길 튜터링 결과보고 제출 안내       | 2018.05.08 | 6,204 |
| 튜터링       | 2018학년도 1학기 한길 튜터링 활동지원비 배부 안내      | 2018.04.09 | 278   |

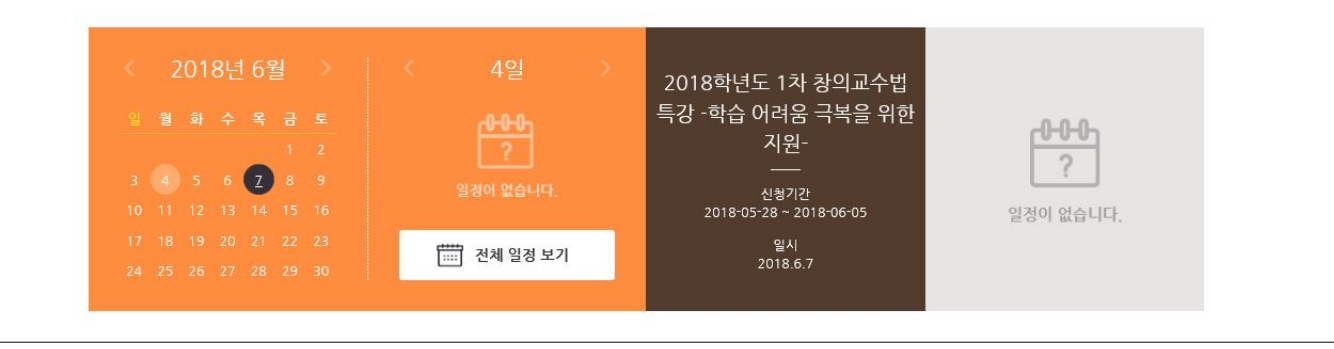

## ① 부천대학교 교수학습지원센터 홈페이지 방문 (<u>https://ctl.bc.ac.kr</u>)

|               | 🏮 <b>부천대학교</b> 바로가기                                                                           | 교수학                                                                       | 습지원센터님(ctl_02)환영합                                                                                            | !니다ㅣ관리자 HOME                                                                                                    | 로마인 사이트맵                                                   | (                                  | ٩        |
|---------------|-----------------------------------------------------------------------------------------------|---------------------------------------------------------------------------|----------------------------------------------------------------------------------------------------|----------------------------------------------------------------------------------------------------|------------------------------------------------------------|------------------------------------|----------|
|               | 교수학습지원센터                                                                                      | CTL소개                                                                     | 교수지원                                                                                                    | 학순지원                                                                                                    | 이러닝지원                                                      | 자료실                                |          |
|               | 2018학년도<br>1 <b>학기 A&amp;A 프로</b><br>1 대한 이미에는 이미환다<br>2017년 1월 1810<br>2 817년 2 2160 3월 5800 | CTL 소개<br>인사말<br>운영목표 및 발전전략<br>조직도<br>시설현황<br>찾아오시는 길<br>행사일정<br>통합 공지사항 | 교수지원<br>창의교수법 특강<br>창의교수법 워크숍<br>교직원 연수<br>교수법 연구등아리<br>교수학습연구대회 지원<br>강의개선 컨설팅<br>나두 프로젝트<br>교수 자료실<br>공지사학 | 학습지원           기초학습능력 진단평가           한길 투터팅           MBA특강           기초학습콘텐츠(국어)           기초학습콘텐츠(국어)           기초학습콘텐츠(수학)           한길우수인재특강           학습법 특강 및 워크습           학습 자료실 | 이러닝지원<br>이러닝 콘텐츠 제작실<br>이러닝 학습실<br>KOCW<br>이러닝 자료실<br>공지사함 | <b>자료설</b><br>파워포인트 행을릿<br>CTL 출간물 |          |
| A State State | e                                                                                             |                                                                           | 0.10                                                                                                    | 공지사항                                                                                                    |                                                            |                                    | A MERINA |

| 항 Notice |                                     |            | Ņ     |
|----------|-------------------------------------|------------|-------|
| 카테고리     | 계목                                  | 등록일        | 조회수   |
| 학습일반     | 2018학년도 1학기 A&A 프로그램 이수중 제출 안내      | 2018.05.08 | 281   |
| 튜터링      | 2018학년도 1학기 한길 튜터링 우수팀 시상식 일정 변경 안내 | 2018.05.23 | 145   |
| 튜터링      | 2018학년도 1학기 한길 튜터링 결과보고서 제출 관련 안내   | 2018.05.15 | 1,193 |
| 튜터링      | 2018학년도 1학기 한길 튜터링 결과보고 제출 안내       | 2018.05.08 | 6,204 |
| 튜터링      | 2018학년도 1학기 한길 튜터링 활동지원비 배부 안내      | 2018.04.09 | 278   |

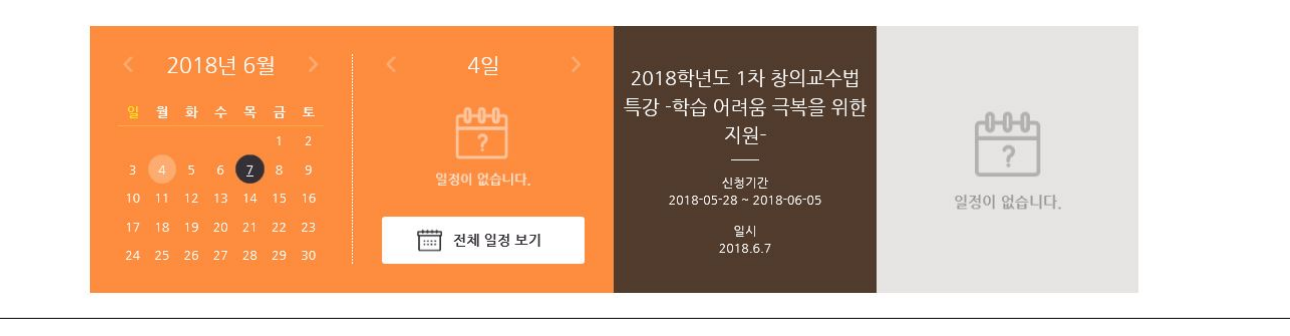

| ① 로그인 (학교 포털 아이디와 연동) |
|-----------------------|
| ② 학습지원 클릭             |
| ③ 기초학습콘텐츠 클릭          |
| ※ 국,영,수 중 해당되는 과목 클릭  |

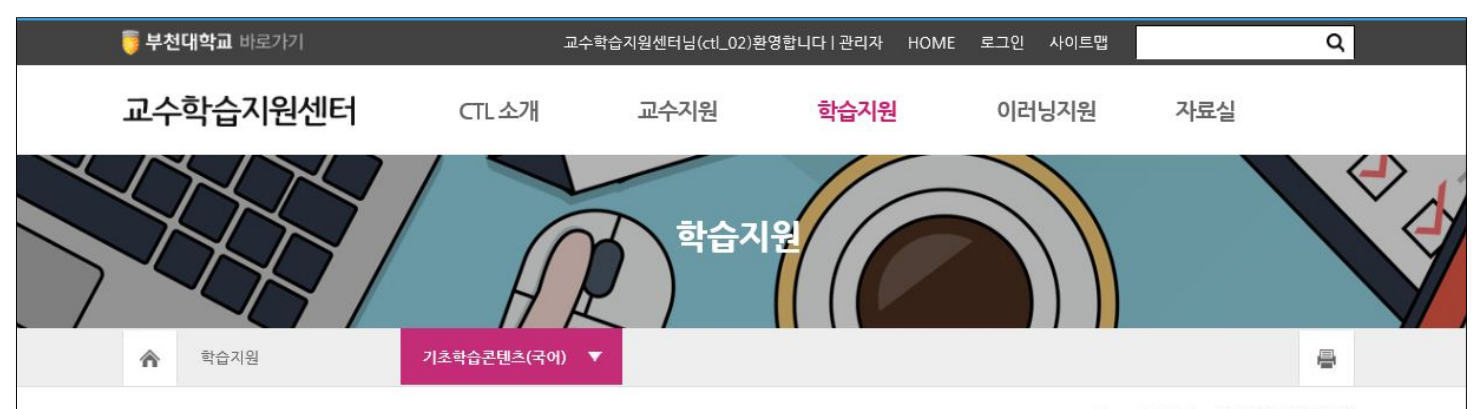

> 학습지원 > 기초학습콘텐츠(국어)

### **기초학습능력향상** 프로그램 - 기초학습콘텐츠

기초학습능력향상 프로그램은 학생들의 기초학습능력을 증진시키기 위해 국어, 영어, 수학 과정과 관련된 문제형식의 학습콘텐츠를 제공함으로써 학생들이 원하는 장소에서 언제든지 상시학습이 가능하도록 지원합니다.

### 🔅 국어기초학습콘텐츠(목록)

상중 하 수준별로 읽기, 문학(감상), 문학(지식), 문법(어법), 문법(발음), 말하기, 쓰기 등으로 구성된 8개의 콘텐츠가 탑재되어 있습니다.

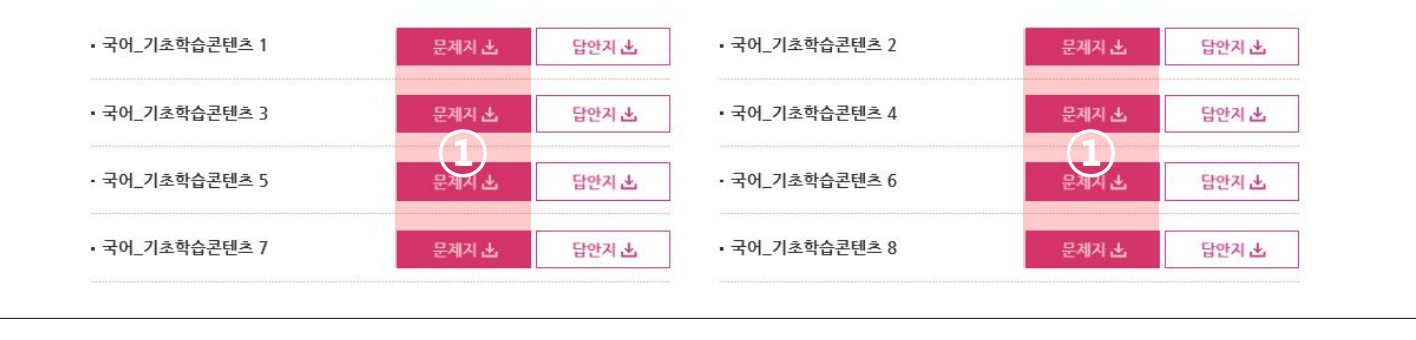

### ① 기초학습콘텐츠(목록) 문제지 클릭

| 다음 중 대화의 특성으로 볼 수 <u>없는</u> 것은?                                                                                              | 6. 다음 글을 읽고 알 수 있는 내용이 <u>아닌</u> 것은?                                                                            |
|----------------------------------------------------------------------------------------------------|----------------------------------------------------------------------------------------------------|
| ① 직접성                                                                                                    | 현재까지 발견된 감기 바이러스는 200종이 넘는다                                                                                     |
| ② 현재성                                                                                                    | 그중 겨울철 계절성 독감을 일으키는 건 인플루엔지                                                                                     |
| ③ 교류성                                                                                                    | 바이러스다. 독감은 인플루엔자 바이러스가 코나 독                                                                                     |
| ⊕ 전문성                                                                                                    | 같은 상부 호흡기와 폐를 포함한 하부 호흡기에 감염                                                                                    |
|                                                                                                    | 을 일으킬 때 발생하며 갑작스러운 고열이나 두통, 근                                                                                   |
| . 다음 글의 주제로 가장 적절한 것은?                                                                                                    | 육통 같은 증상을 일으킨다.                                                                                                 |
| 프리다 칼로(1907~1954)는 어릴 때 소아마비로 다                                                                                              | 일반 감기를 일으키는 바이러스에는 리노 바이러스                                                                                      |
| 리를 전계 되었고, 영어덕 산에는 타고 가더 버스가                                                                                                 | 나 아데노 바이러스, 코로나 바이러스 등이 있다. 감기                                                                                  |
| 저차에 득이받히는 사고로 위해 천추와 오르쪽 다리                                                                                                  | 는 코와 목 부분을 포함한 상부 호흡기에 바이러스기                                                                                    |
| 자궁을 크게 다쳐 평생 서른다섯 번이나 수술을 받아                                                                                                 | 침범할 때 걸리며 바이러스에 따라 콧물, 코막힘, 불                                                                                   |
| 아 해다 그녀는 이처럼 극심하 육체적 고통 아이름                                                                                                  | 부위의 통증, 기침과 근육통 등 다양한 증상이 나타닌                                                                                   |
| 날을 수 없다는 적망각 삶에 대한 의지를 그림으로                                                                                                  | 다. 감기의 절반 정도는 리노 바이러스가 일으키며 휫                                                                                   |
| 승화시켜 1970년대 페미니스트들의 우상이 되었으며.                                                                                                | 물이 많이 나는 게 특징이다. 아데노 바이러스는 목검                                                                                   |
| 그녀의 그림은 멕시코의 국비가 되었다. 격력하 고통                                                                                                 | 기를 일으킨다.                                                                                                    |
| 음 극복하고자 항상 거울을 통해 내면을 과착해기 때                                                                                                 | 겨울철 독감에 잘 걸리는 이유는 기온이 낮은 계절                                                                                     |
| 문에 각품 중에는 자화상이 말은데 '다치 사스'은 ㄱ                                                                                                | 이 인플루엔자 바이러스의 생존에 유리하기 때문이다                                                                                     |
| 의 대표작이다                                                                                                    | 게다가 낮은 습도가 독감의 감염을 쉽게 만들어 중심                                                                                    |
| 1 1 1 1 1 1 1 1 1                                                                                                    | 을 악화시키고 전염성을 더 높인다.                                                                                             |
| ① 페미니스트들의 우상이 된 프리다 칼로                                                                                                    | ① 겨운철에 도가이 작 것리는 이유                                                                                             |
| ② 거울을 통해 내면을 관찰한 프리다 칼로                                                                                                    | <ol> <li>가질문데 국무가 질 문어는 가비</li> <li>가기를 입으키는 바이러스의 종류</li> </ol>                                                |
| ③ 프리다 칼로의 불행과 그에 대한 극복 의지                                                                                                    | ③ 바이러스 종류에 따르 투지전 주사                                                                                            |
| ④ 프리다 칼로의 대표적인 자화상, '다친 사슴'                                                                                                  | ④ 바이러스 종류에 따른 가기의 치료 방법                                                                                         |
| <ul> <li>다음 대화에서 바른 표현 끼리 골라 묶은 것은?</li> <li>음주 : 한글 맞춤법을 (반드시/반듯이) 지켜야 할까?</li> <li>해미 : 우리가 국어 생활에서 맞춤법을 잘 지키는지</li> </ul> | <ol> <li>다음 담화 장면에서 빈 칸에 들어갈 호칭어나 지칭</li> <li>로 바른 것은?</li> </ol>                                               |
| (곰곰이/곰곰히) 생각해 보자                                                                                                    | 아저씨 : 재림아, 오랜만이다. 많이 컸구나.                                                                                       |
| 윤주 : (솔직이/솔직히) 한글 맞춤법을 잘 지키지 않아                                                                                              | 재림 : 네, 아저씨, 가족들 모두 편안하시지요?                                                                                     |
| 도 말은 통하잖아.                                                                                                    | 아저씨 : 그래. 너희 외조모님께서도 건강하시고? 너                                                                                   |
| 해미 : 글쎄, 그럴까?                                                                                                    | 외조모님께서는 나한테 고모님이시란다.                                                                                            |
| (A) (1) (1) (1) (1) (1) (1) (1) (1) (1) (1                                                                                   | 재림 : 그럼 저희 어머니와 사존이세요?                                                                                          |
| ①         반국이         곰곰이         물식이           ②         바디시         곰곰이         물식이                                        | 아저씨 : 정확히 말하자면 네 어머니는 나한테 고종시                                                                                   |
| ③ 반드시 곰곰히 솔직히                                                                                                    | 존이고, 나는 네 어머니한테 의사존이지.                                                                                          |
| ④ 반듯이 곰곰히 솔직이                                                                                                    | 재럽 : 그럼 아저씨는 저에게 ((가) (이)시네요                                                                                    |
|                                                                                                    | 참, 외알머니가 이번에 운전면허을 따꼈어요.                                                                                        |
| . 다음 중 로마자 표기가 <u>잘못된</u> 것은?                                                                                                | 이지씨 · 그레? 고오님께지는 [ (다) ]러 원제보다                                                                                  |
| ① 해운대 - Haeundae                                                                                                    | 쉽게 사시는구나.                                                                                                    |
| ② 압구정 - Apggujeong                                                                                                    | (가) (나)                                                                                                    |
| ③ 알약 - allyak                                                                                                    | ① 삼촌 그녀<br>@ 라스 라마                                                                                              |
| ⊕ 종로 - Jongno                                                                                                    | ③ 재종형제 그분                                                                                                    |
|                                                                                                    | ④ 이종사촌 그이                                                                                                    |
| . 다음 중 분장을 자연스럽게 고친 것으로 바르지 <u>않은</u><br>-1.4.a                                                                              |                                                                                                    |
| 것은?                                                                                                    | 8. 다음 내용과 관련된 언어의 특성은?                                                                                          |
| ① 이돈과 현실은 달라.                                                                                                    |                                                                                                    |
| → 이론과 현실은 블려.                                                                                                    | 나는 '책상'이라는 단어 대신 '노래'로 바꾸어 사용히                                                                                  |
| (2) 더욱 큰 분제는 무더위가 시작되었다.                                                                                                    | 기로 했다. 쉬는 시간에 민성이가 책을 빌려 달라기여                                                                                   |
| → 더욱 큰 분제는 부더위가 시작되었다는 것이다.                                                                                                  | 민성이에게 내 '노래' 위에 올려두었다고 말했다. 그런                                                                                  |
| ③ 다음 중 가장 곶감의 상태가 좋은 것을 고르시오.                                                                                                | 데 민성이는 내 말을 이해하지 못했다.                                                                                           |
| → 다음 중 곶감의 상태가 가장 좋은 것을 고르시오.                                                                                                | ① 사회성 ② 규칙성                                                                                                    |
| ④ 인간은 자연을 지배하기도 하고 복종하기도 한다.                                                                                                 | ③ 기호성 ④ 장조성                                                                                                    |
| → 인간은 자연을 지배하기도 하고 자연에 복종하기                                                                                                  | Development of the second second second second second second second second second second second second second s |
|                                                                                                    | -1                                                                                                    |

# ① 하단 부분에 있는 출력 버튼 클릭 ※ 등록되어 있는 8개의 콘텐츠 중 <u>3개 이상의</u> 콘텐츠 문제지를 풀이하여 교수학습지원센터로 2018년 7월 13일(금) 15시까지 제출

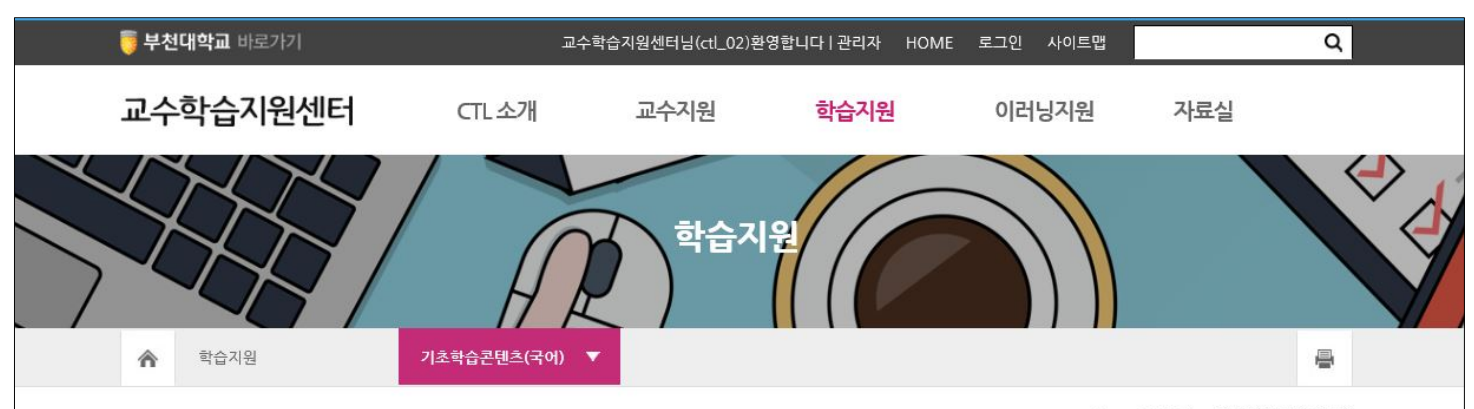

> 학습지원 > 기초학습콘텐츠(국어)

### **기초학습능력향상** 프로그램 - 기초학습콘텐츠

기초학습능력향상 프로그램은 학생들의 기초학습능력을 증진시키기 위해 국어, 영어, 수학 과정과 관련된 문제형식의 학습콘텐츠를 제공함으로써 학생들이 원하는 장소에서 언제든지 상시학습이 가능하도록 지원합니다.

### 🔅 국어기초학습콘텐츠(목록)

·상·중·하 수준별로 읽기, 문학(감상), 문학(지식), 문법(어법), 문법(발음), 말하기, 쓰기 등으로 구성된 8개의 콘텐츠가 탑재되어 있습니다.

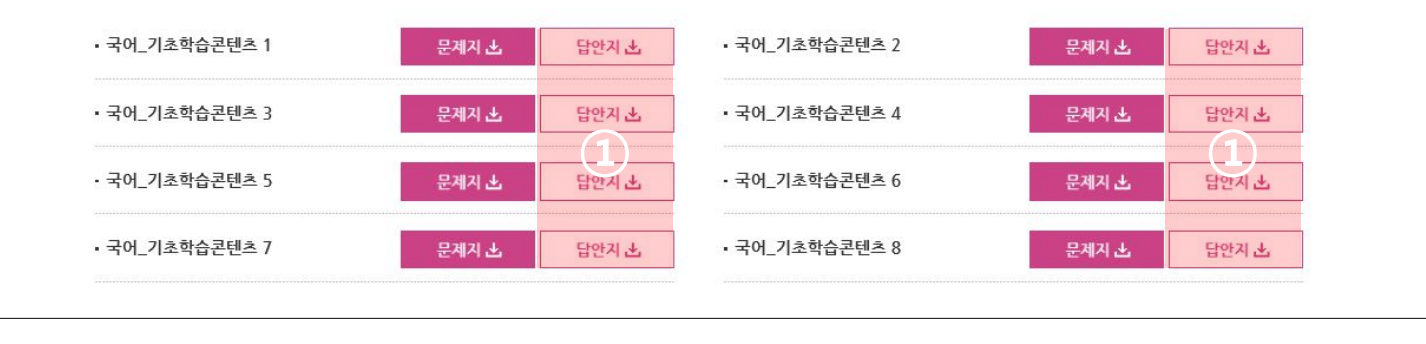

# 1 기초학습콘텐츠(목록) 답안지 클릭 2 채점 후 제출